## **cad**micro

## How to Download 3D Experience Solidworks

- 1. Log-in to your 3D Experience Platform
- 2. Open the Compass menu (top left)

| 3DEXPERIENCE   3DDashboard My First Dashboard ~                                                                                                    | Search CADMicro HOTD - August | 🔍 🧹 🛇 CADMicro HOTD - August 🗸 🎯 🔎 🕇 🏟                                                                                                    | 4   | ۲, | 3 |
|----------------------------------------------------------------------------------------------------|-------------------------------|----------------------------------------------------------------------------------------------------|-----|----|---|
| Getting Started ~ Learn the Experience +                                                                                                    |                               |                                                                                                    | (   | 0) | - |
| Welcome<br>to the <b>3D</b> EXPERIE<br>platform                                                                                                    | NCE                           | The 3DEXPERIENCE platform is a BUSINESS EXPERIENCE platform<br>It provides software solutions for every organization in your company - from marketing to<br>sales to engineering - that help you, in your value creation process, to create differentiating<br>consumer experience.<br>With a single, easy-to-use interface, it powers industry Solution Experiences, based on 3D<br>design, analysis, simulation and intelligence software in a collaborative interactive<br>environment.                                                                                                    | - : |    |   |
| BU<br>V.R<br>V.R<br>W<br>WORD<br>As a System of Operation<br>M Relation<br>W Relation<br>W | 3                             | <b>SDECOMPASS The Source State State</b> |     |    |   |

3. Then Click "3DEXPERIENCE SOLIDWORKS Premium"

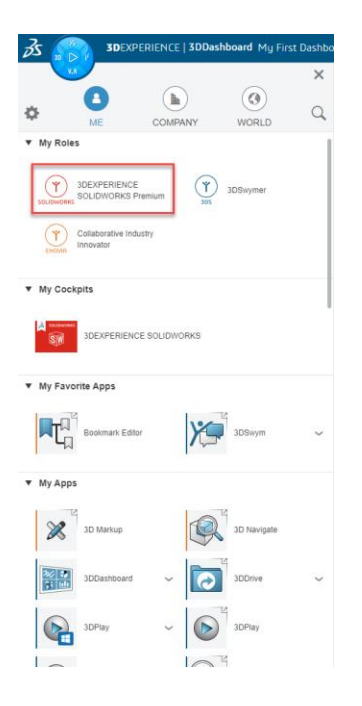

30 INTERNATIONAL BLVD, UNIT #1, ETOBICOKE, ON M9W 1A2 | 1-888-401-5885 | INFO@CADMICRO.COM

## **cad**micro

4. Next Click "SOLIDWORKS Connected" You will get a pop-up prompting you to install the 3D Experience launcher. Click download and run the executable file it downloads. Then Click continue.

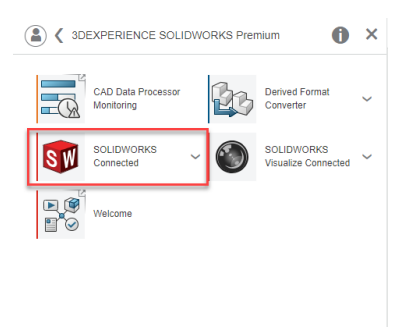

5. Now you will have a pop-up to install SOLIDWORKS Connected. Click "Install All Roles Containing SOLIDWORKS Connected"

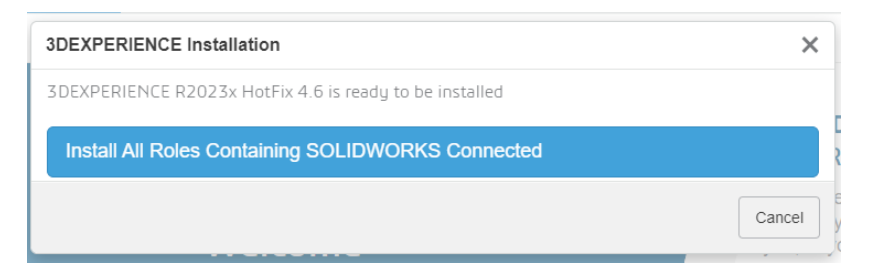

6. Click through the installation instructions. Leave all the default download locations.

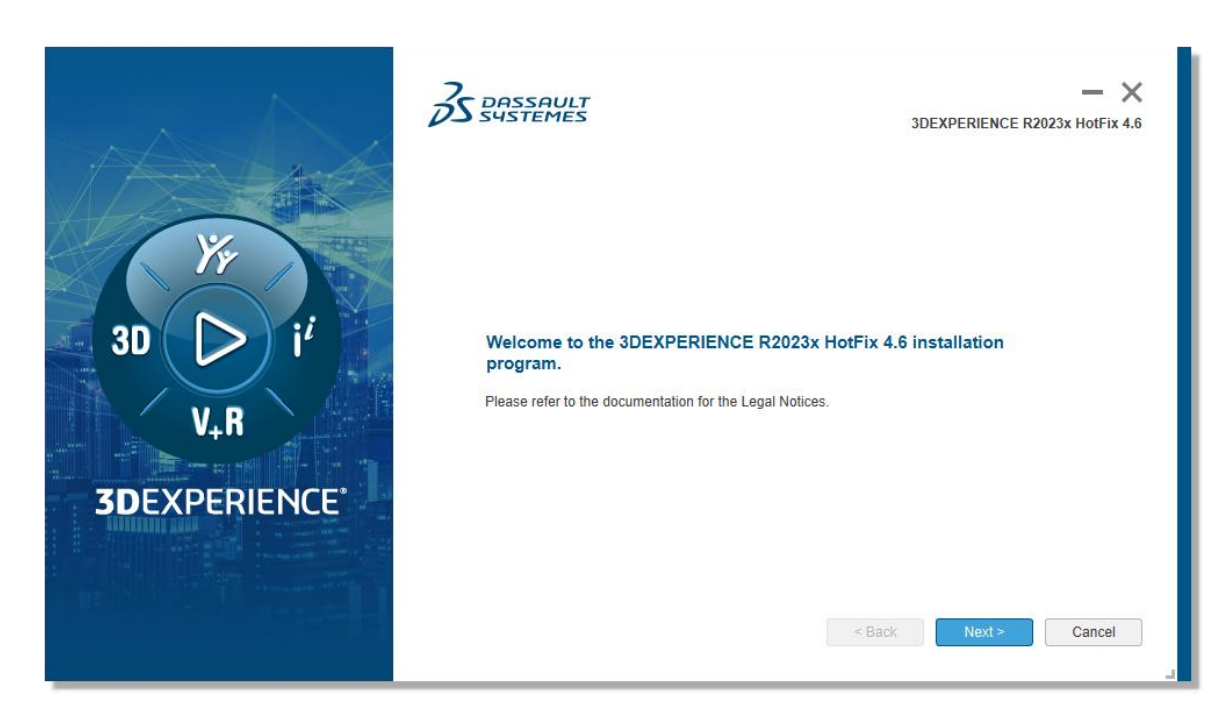

30 INTERNATIONAL BLVD, UNIT #1, ETOBICOKE, ON M9W 1A2 | 1-888-401-5885 | INFO@CADMICRO.COM

## **cad**micro

7. Once the installation is complete. You can click on SOLIDWORKS Connected from the compass menu to launch Solidworks.

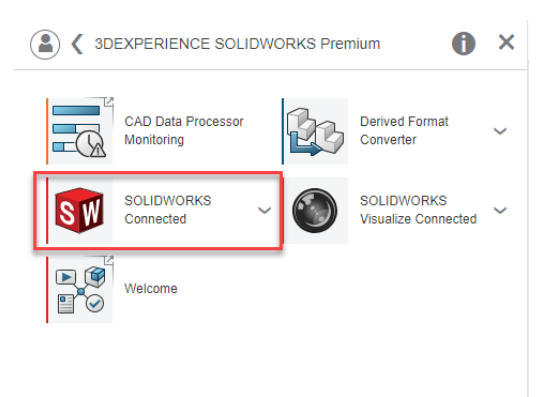